## ISTRUZIONI PER INVIARE COMPITI/ATTIVITA' AGLI STUDENTI IN CASO DI SOSPENSIONE DEL GIUDIZIO

1) ACCEDERE AL REGISTRO DELLA CLASSE E CLICCARE SU "DIDATTICA"

| CLASSEV/IVA                       | Giorna    | le del profess  | sore      |                          | <b>?</b> 4266490 | o 📩 Esci            |                   |
|-----------------------------------|-----------|-----------------|-----------|--------------------------|------------------|---------------------|-------------------|
| Medie                             |           | Proposte        | Registro  | Voti A                   | genda Didat      | ttica le mie classi | ]                 |
| 2) SI ENTRA NELLA SEGUENTE SCHERM | ATA       |                 |           |                          |                  |                     |                   |
| Cerca Cerca                       | Condivisi | Compiti         | Registro  | 5<br>6<br>8<br>8<br>Voti | Agenda           | Didattica le m      | nie classi        |
|                                   | Mat       | eriale per la e | didattica |                          |                  |                     |                   |
|                                   |           |                 |           |                          | Nuovo            | 🗑 Ces               | stino             |
| 🐚 prova                           |           |                 | Modifica  | Condividi                | Allega           | Eli                 | <b>X</b><br>imina |

3) CLICCANDO SU + NUOVO SI APRE LA SEGUENTE SCHERMATA. IN ARGOMENTO INSERIRE "COMPITI PER LA SOSPENSIONE DEL GIUDIZIO 17-18" E CLICCARE SU FILE E CARICARE IL FILE VOLUTO PRECEDENTEMENTE SALVATO SU DESKTOP O USB. COMPLETARE IL CAMPO "Descrizione" E

|            | COMPITI PER L  | A SOSPENSIONE DEL G | IUDIZIO 🔶   |                   |         |          |
|------------|----------------|---------------------|-------------|-------------------|---------|----------|
| Materiali  |                |                     |             |                   |         | ^        |
|            |                |                     |             |                   |         |          |
|            |                |                     |             |                   |         |          |
|            |                |                     |             |                   |         |          |
|            | File           |                     |             |                   |         |          |
|            |                |                     |             |                   |         |          |
|            |                |                     |             |                   |         |          |
|            | Link           |                     |             |                   |         |          |
|            |                |                     |             |                   |         |          |
|            |                |                     |             |                   |         |          |
|            |                |                     |             |                   |         |          |
|            | Testo          |                     |             |                   |         | ~        |
|            |                |                     |             |                   |         |          |
|            |                |                     |             |                   | Annulla | Conferma |
| Argomento  | COMPITI PER LA | SOSPENSIONE DEL GI  | UDIZIO      |                   |         |          |
| Vlateriali |                | COMPITE FISICA docx |             |                   |         | ^        |
|            |                |                     | Descrizione | COMPLEESICA SC    | OSPESI  | ×        |
|            |                | file                | Descrizione | COMPITE FISICA SC | OSPESI  | ×        |
|            | 0              | file                | Descrizione | COMPITI FISICA SC | DSPESI  | <b>×</b> |
|            | <b>C</b>       | file                | Descrizione | COMPITIFISICA SC  | DSPESI  | ×        |
|            | File           | file                | Descrizione |                   | DSPESI  | ×        |
|            | File           | file                | Descrizione |                   | DSPESI  | ×        |
|            | File           | file                | Descrizione | COMPITIFISICASC   | DSPESI  | ×        |
|            | File           | file                | Descrizione |                   | DSPESI  | ×        |
|            | File           | file                | Descrizione |                   | DSPESI  | ×        |
|            | File           | file                | Descrizione |                   | DSPESI  | ×        |
|            | File           | file                | Descrizione |                   | DSPESI  | ×        |
|            | File           | file                | Descrizione |                   | DSPESI  | ×        |

5) DOPO AVER CONFERMATO SI APRE LA SCHERMATA SEGUENTE OVE E' POSSIBILE CONDIVIDERE IL FILE DEI COMPITI CARICATO CON GLI STUDENTI SOSPESI. CLICCARE SU " Condividi"

| Cerca Cerca                        | Condivisi | Compiti | Registro | 5<br>6<br>7<br>8<br>Voti | Agenda  | Didattica | le mie classi |
|------------------------------------|-----------|---------|----------|--------------------------|---------|-----------|---------------|
| Materiale per la didattica         |           |         |          |                          |         |           |               |
|                                    |           |         |          |                          | 🛟 Nuovo | 6         | Cestino       |
| COMPITI PER LA SOSPENSIONE DEL GIU | DIZIO     |         | Modifica | Condividi                | Allega  |           | Elimina       |

## 6) CLICCARE SU +

| Condividi: COMPITI PER LA SOSPENSIONE DEL GIUDIZIO |                             |   |  |  |
|----------------------------------------------------|-----------------------------|---|--|--|
| Classi/Studenti<br>Selezionati: 0                  | B Docenti<br>Selezionati: 0 | • |  |  |

## 7)CLICCARE SUL + DELLA CLASSE VOLUTA

| Condividi con gli studenti                                        |          |          | × |
|-------------------------------------------------------------------|----------|----------|---|
| Classi                                                            |          | Studenti |   |
| <b>3G LICEO LINGUISTICO</b><br>Plesso: MIPS041018 - classe        | <b>+</b> |          | ^ |
| <b>4G LICEO LINGUISTICO ESABAC</b><br>Plesso: MIPS041018 - classe | 0        |          |   |

## 7) SCEGLIERE, CLICCANDO SUL NOME, GLI STUDENTI A CUI INVIARE I COMPITI E CONFERMARE. IL NOME DEGLI STUDENTI INTERSSATI DIVENTERA' EVIDENZIATO IN GRIGIO.

| Condividi con gli studenti                                        |                                   |                             | × |
|-------------------------------------------------------------------|-----------------------------------|-----------------------------|---|
| Classi                                                            |                                   | Studenti                    |   |
| <b>3G LICEO LINGUISTICO</b><br>Plesso: MIPS041018 - classe        | Tutti gli student<br>3G LICEO LIN | i della classe<br>IGUISTICO | ^ |
| <b>4G LICEO LINGUISTICO ESABAC</b><br>Plesso: MIPS041018 - classe | •                                 |                             |   |
| <b>5G LICEO LINGUISTICO ESABAC</b><br>Plesso: MIPS041018 - classe | 0                                 |                             |   |
|                                                                   |                                   |                             |   |
|                                                                   | 2+07200                           |                             |   |
|                                                                   | CI CHITTI                         |                             |   |

IN CASO DI COMPITI DIFFERENZIATI CARICARE PIU' FILE E ERIPETERE LE OPERAZIONI